## ИНСТРУКЦИЯ ПО ГОЛОСОВАНИЮ ЧЕРЕЗ ГИС ЖКХ

| 1) Зайдите в личный кабинет сайта ГИС ЖКХ                                                                                                    | 2) В личном кабинете, ниже войдите на вкладку                                                                                                    |
|----------------------------------------------------------------------------------------------------|----------------------------------------------------------------------------------------------------|
| https://my.dom.gosuslugi.ru, нажмите «ВОИТИ» и                                                                                                    | «ГОЛОСОВАНИЕ ПО ДОМУ».                                                                                                    |
| авторизуйтесь с помощью логина и пароля от Госуслуг.                                                                                                    | страница Помещения Информационные Обращения и Полключенные ЛС х Оплата ЖКУ Аналитика и Форум<br>личного (жилые дома) сообщения ответы на них Личному кабинету Оплата ЖКУ отчеты Форум<br>кабинета                                                                                                    |
|                                                                                                    | ment and materials famous processing a 10 and 1                                                                                                    |
|                                                                                                    | Помещение (жилой дом)                                                                                                    |
|                                                                                                    | Вы являетесь собственником данного Тодовлеми Соммунальные услуги без комиссии Открытие кошелька онлайн                                                                                                    |
|                                                                                                    | Общая площадь: 39.1 м <sup>2</sup> - Бесплатное открытие и обслуживание<br>Жилая площадь: значение не - Пополнение любой картой: VISA, Mastercard, МИР без                                                                                                    |
|                                                                                                    | указано комиссии от 3 000 Р<br>Кол-во проживающих: аначение не<br>мазако розпобнее о талифах                                                                                                    |
|                                                                                                    | Информация о праве собственности                                                                                                    |
|                                                                                                    | Информация о ломе Действия<br>Управляющая организация                                                                                                    |
|                                                                                                    |                                                                                                    |
|                                                                                                    |                                                                                                    |
|                                                                                                    |                                                                                                    |
|                                                                                                    | Оплатить ЖКУ то любому Цередать показания<br>лицевому счету Приборов учета Приборов учета                                                                                                    |
|                                                                                                    | A DECEMBER OF A DECEMBER OF A |
|                                                                                                    | Все уведомления (28)                                                                                                    |
|                                                                                                    |                                                                                                    |
|                                                                                                    | Голосование Направить обощиние Голосовать по Субсилии и                                                                                                    |
|                                                                                                    |                                                                                                    |
|                                                                                                    |                                                                                                    |
| 3) Нажмите «НАИТИ».                                                                                                    | 4) Для голосования нажмите «ПРОГОЛОСОВАТЬ.                                                                                                    |
| Поиск                                                                                                    | Вопрос повестки Тип собрения Нокер сообщения Статус Дата и время дата и время окончания Решение                                                                                                    |
| Субъест РФ Томская область. • Населенный пункт Выберате населенный пункт •                                                                                                    | Установка шлагбаума на въезде в жилой комплеко 💿 Собрание ОН Сообщение 23.04.2020 14:00 28.04.2020 10:00 Протилисилать                                                                                                    |
| Pailor     Indeparte pailor     W     Улица     пр-их Коллучастический     X w       Готов     Совору     X w     Начие возми     56     X w                                                                                                    | Просмотрель сообщение                                                                                                    |
| помер здатих во Х Ф                                                                                                    |                                                                                                    |
| Вопрос Евидите навленые слова из вопроса вовестки                                                                                                    |                                                                                                    |
| Номер сообщения Внарите номер сообщения Дата начала дд.мм.лттт - дд.мм.лттт - дд.мм.лттт - дд.мм.лттт - дд.мм.лттт                                                                                                    |                                                                                                    |
| Ришение высорние одно или ностолько эколемии V дата околичания додими. ПТГ - додими. ПТГ - додими. |                                                                                                    |
|                                                                                                    |                                                                                                    |
| Очистить Найти                                                                                                    |                                                                                                    |